## Das Landrat-Lucas-Gymnasium informiert: Mozilla-Thunderbird 1.5 – Installation © Mai 2006 Michael Ziemke

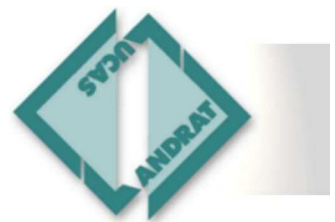

30. April 2006

| Software-Lizenzvereinbarung                                                                                                    | Installationsart                                                                                                    |
|----------------------------------------------------------------------------------------------------|----------------------------------------------------------------------------------------------------|
| Software-Lizenzvereinbarung<br>Bestimmungen und Bedingungen für die Nutzung dieser Software.                                                                                                    | Installationsart<br>Bitte wählen Sie die Setup-Einstellungen.                                                                                                    |
| Bitte lesen sie die folgende Lizenzvereinbarung. Benutzen Sie die Bildlaufleiste, um den Rest der Vereinbarung zu sehen.         FOR TRANSLATIONS OF THIS LICENSE INTO SELECTED LANGUAGES, PLEASE VISIT         WWW.MOZILLA.ORG/LICENSING.         MOZILLA THUNDERBIRD END-USER SOFTWARE LICENSE AGREEMENT         Version 1.1         A SOURCE CODE VERSION OF CERTAIN THUNDERBIRD BROWSER FUNCTIONALITY         THAT YOU MAY USE, MODIFY AND DISTRIBUTE IS AVAILABLE TO YOU         Ich akzeptiere die Bestimmungen der Lizenzvereinbarung.         Ich akzeptiere die Bestimmungen der Lizenzvereinbarung NICHT. | Bitte wählen Sie eine Installationsart, klicken Sie dann auf Weiter.  Standard Das Programm wird mit den am häufigsten verwendeten Teilen installiert. Benutzerdefiniert Wählen Sie selbst aus, welche Programmteile installiert werden. Empfohlen für<br>erfahrene Benutzer.                                      |
| Zurück Weter> Abbrechen<br>Die Installation ist sehr einfach: Lizenzbedin-<br>gungen zustimmen.                                                                                                    | Zurück Wetter> Abbrechen Benutzerdefinierte Installation wählen, …                                                                                                    |
| Installationsverzeichnis                                                                                                    | Komponenten auswählen                                                                                                    |
| Installationsverzeichnis<br>Das Verzeichnis, in das Mozilla Thunderbird installiert wird.                                                                                                    | Komponenten auswählen<br>Zusätzliche Komponenten, die Mozilla Thunderbird erweitern.                                                                                                    |
| Mozilla Thunderbird wird in das folgende Verzeichnis installiert:                                                                                                    | Bitte wählen Sie die zusätzlichen Komponenten aus, die Sie installieren möchten. Klicken Sie<br>dann auf Weiter                                                                                                    |
| C:\Programme\Mozilla Thunderbird                                                                                                    | Quality Feedback Agent Beschreibung Programm, um Information über Mozilla Thunderbird-Programmabstürze zu melden                                                                                                    |
| < Zurück Weiter > Abbrechen                                                                                                    | < Zurück Wetter > Abbrechen                                                                                                    |
| Verzeichnis bestätigen,                                                                                                    | Quality Feedback Agent NICHT installieren,                                                                                                    |
| Verknüpfungen einrichten         Image: Comparison of the programmsymbole und Verknüpfungen           Programmsymbole für Thunderbird erstellen:         Image: Comparison of the programmsymbole für Thunderbird erstellen:                                                                                                    | Komponenten auswählen       Image: Componenten auswählen         Zusammenfassung       Bereit zur Installation des Mozilla Thunderbird.         Setup wird nun folgende Komponenten installieren:       Image: Componenten installieren:         Image: Mozilla Thunderbird       Image: Componenten installieren: |
| Auf dem Desktop                                                                                                    | in folgendes Verzeichnis:                                                                                                    |
| ✓ Im Startmenü ✓ In der Schnellstartleiste                                                                                                    | C:\Programme\Mozilla Thunderbird<br>Klicken Sie auf Weiter, um fortzufahren.                                                                                                    |
| <zurück weiter=""> Abbrechen</zurück>                                                                                                    | < Zurück Weigy Abbrechen                                                                                                    |
| KEIN Symbol auf den Desktop (wozu?)                                                                                                    | und fertig.                                                                                                    |

## Das Landrat-Lucas-Gymnasium informiert: Mozilla-Thunderbird 1.5 – Installation © Mai 2006 Michael Ziemke

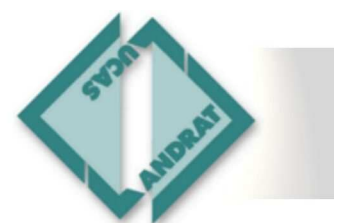

30. April 2006

| Installation abgeschlossen                                                  |                                                                                 | Import-Assistent                                                                                                    |
|-----------------------------------------------------------------------------|---------------------------------------------------------------------------------|----------------------------------------------------------------------------------------------------|
|                                                                             | Installation abgeschlossen                                                      | Einstellungen und Daten importieren                                                                                              |
|                                                                             | Mozilla Thunderbird wurde erfolgreich installiert.                              | Einstellungen, Konten-Einstellungen, Adressbücher und sonstige Daten<br>importieren, von:    Outlook  Outlook Nichts importieren |
|                                                                             | 🗹 Mozilla Thunderbird jetzt starten.                                            |                                                                                                    |
|                                                                             | Klicken Sie auf Fertig stellen, um das Setup<br>abzuschließen.                  | < Zurück Weiter > Abbrechen                                                                                                    |
|                                                                             | < Zurück Fertig stellen Abbrechen                                               | Übernehmen Sie sofort die Daten aus dem                                                                                          |
| In ein paar Seku                                                            | nden ist das Programm                                                           | bisher genutzten Programm.                                                                                                    |
| installiert.                                                                |                                                                                 |                                                                                                    |
| Mozilla Thunderbird<br>Möchten Sie Mozilla Thunde<br>Diesen Dialog nicht me | erbird als Ihre Standard-Mail-Anwendung verwenden?<br>hr anzeigen               | <b>Start Ø ⊘ ∞ № ⊘ ≥</b> Arbeitsplatz<br>Das Symbol in der Schnellstartleiste ist auch<br>bereits verfügbar.                     |
| Richten Sie Thur                                                            | nderbird nun als Standard-                                                      |                                                                                                    |
| Mail-Programm e                                                             | ein.                                                                            |                                                                                                    |
| Thunderbird prüf<br>vorhandener Inte                                        | t selbstständig bei<br>ernetanbindung, ob es neuere                             | E <u>x</u> tras <u>Hilfe</u>                                                                                                    |
| Programversione<br>Das Updaten mu                                           | en gibt, und meldet dieses.<br>Iss nur bestätigt werden.                        | Versionshinweise<br>Mozilla Thunderbird Hilfe                                                                                    |
| Beim nächsten P<br>Version automati<br>kann ein Progran                     | Programmaufruf wird die neue<br>isch installiert – so einfach<br>nmupdate sein! | Ansicht<br>Uber Mozilla Thunderbird<br>Betreff<br>Oder Sie überprüfen dies über Hilfe /                                          |
|                                                                             |                                                                                 | Thunderbird aktualisieren                                                                                                    |